# How to Register with the City of Austin

City of Austin – Financial Services Department

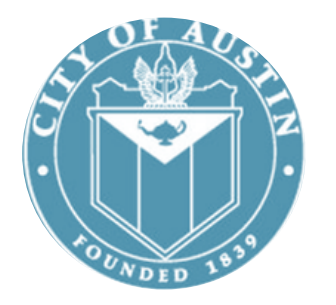

For vendor registration question please contact the Vendor Registration team:

Email: vendor@austintexas.gov

Phone: 512-974-2018

### Registering with the City of Austin

https://financeonline.austintexas.gov/afo/finance/

Vendor registration is completed on the City of Austin's financial website, Austin Finance Online.

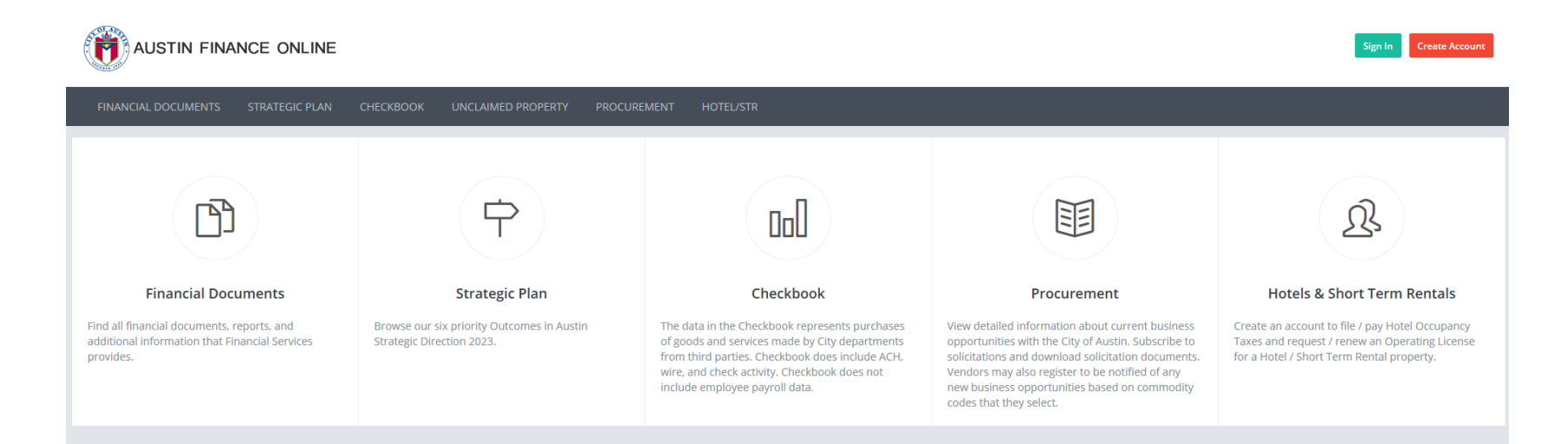

#### This presentation will walk you through the registration steps.

#### Search for previous registration

You may already have an account with the City of Austin. Go to the

Searches page to complete a Vendor Search by Business Name

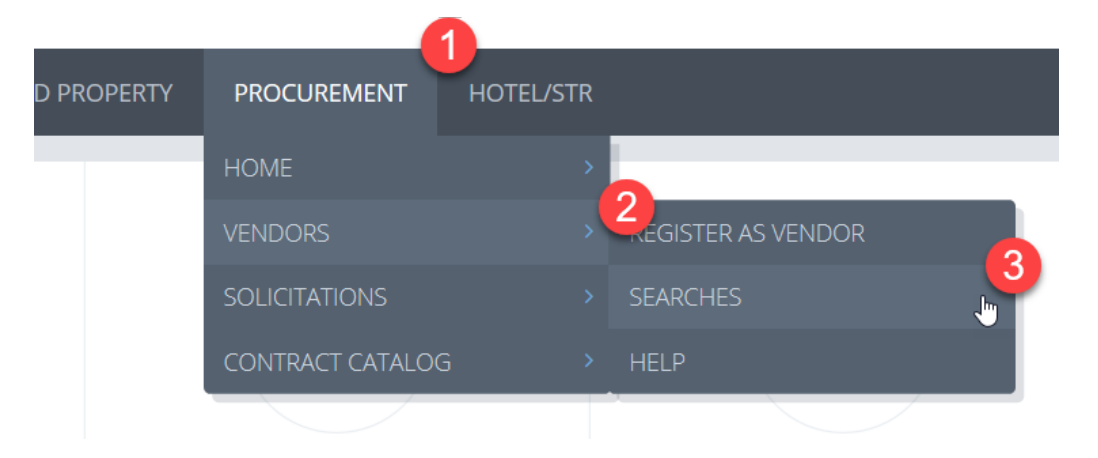

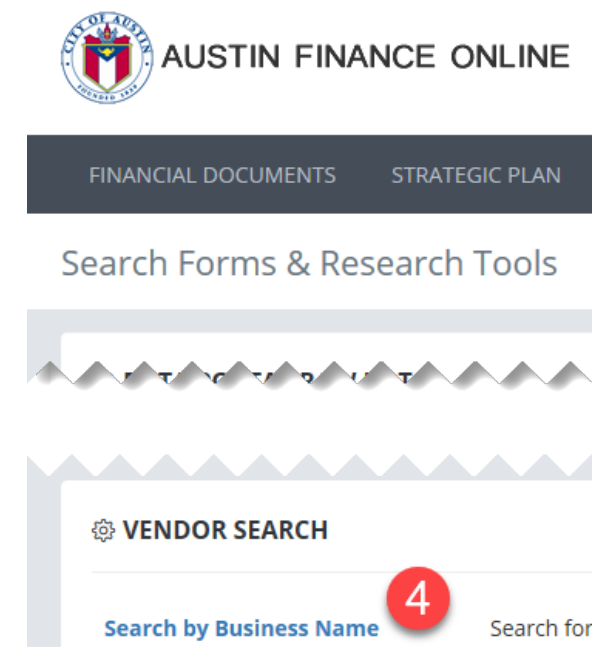

Search by Commodity Keyword

You may also contact Vendor Registration by email (<u>vendor@austintexas.gov</u>) or phone (512-974-2018) for assistance.

Search for

#### **Previous Registration**

https://www.austintexas.gov/financeonline/finance

If you find an existing account, click Sign In and use the links to retrieve your username or reset your password. If you have any difficulties, please contact Vendor Registration for assistance.

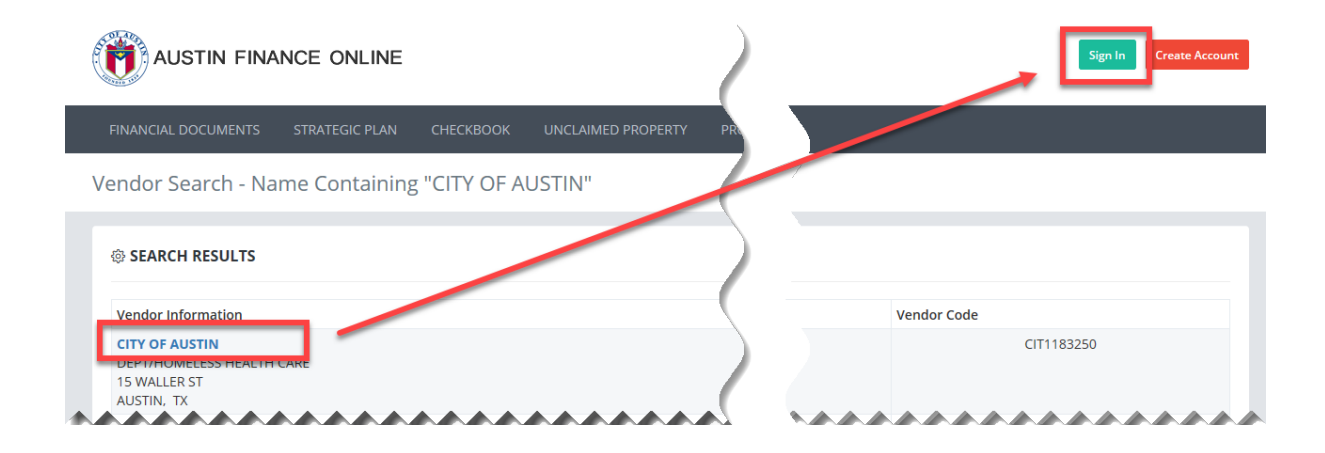

#### **Create Account**

If you do not have an existing account, click Create Account to begin.

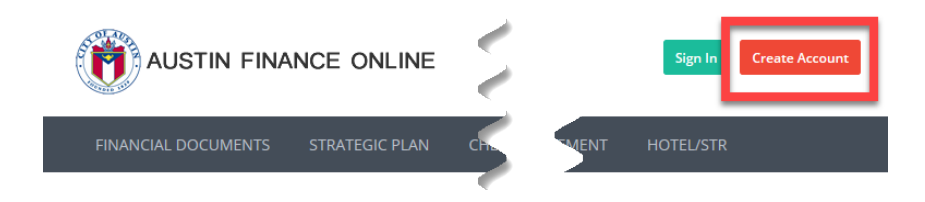

On the first page, enter basic user information. Provide the information of the person responsible for maintaining the account. If there will be several people assigned, consider using a group email address in this section.

Your username and password must be between 6 – 24 characters, using only letters and numbers

#### Basic User Information

| <b>ACCOUNT INFORMATION</b>   * Required Fields |                              |    |           |  |  |  |
|------------------------------------------------|------------------------------|----|-----------|--|--|--|
| First Name *                                   | Reve                         | 63 |           |  |  |  |
| Middle Name                                    |                              |    |           |  |  |  |
| Last Name *                                    | Crayton                      |    |           |  |  |  |
| E-mail Address *                               | reve.crayton@austintexas.gov |    |           |  |  |  |
| Phone Number                                   | (512) 974-1727               |    | Phone Ext |  |  |  |
| Username *                                     | craytonr ?                   |    |           |  |  |  |
| Password *                                     | ••••••                       | P  |           |  |  |  |
| Retype Password *                              | ••••••                       | ٩  |           |  |  |  |
|                                                | Submit                       |    |           |  |  |  |

#### User Dashboard

#### On the User Dashboard, you may continue your registration by clicking

#### Start Here.

User Dashboard

| testcraytonr<br>V00000961253 | ▲ You have not confirmed that you can receive email at reve.crayton@austintexas.gov.                                                                                                 |
|------------------------------|----------------------------------------------------------------------------------------------------|
| Account<br>Home              | You have successfully created a user profile. If you would like to register this profile as a vendor or Hotel/Short Term Rental account, please select the appropriate option below. |
| Contact/Password             |                                                                                                    |
| ß                            | Sevendor Registration -                                                                                                    |
|                              | Companies may register to be notified about future business opportunities with the City based on commodity codes that they select.                                                   |

Also, notice that you must confirm your email address. Take a few minutes to do that now to prevent issues later.

#### **Step One – Business Information**

Provide your business information (business structure, legal name, alias/DBA, & taxpayer ID/SSN). Be sure to upload a current, correct W9 form. You also have the option to identify as a Small/Minority Business or Service Disabled Veteran Business.

| ON AUSTIN FINANCE ONLINE                                                |                                                      |                                                                                   |                                                      | Vendorman                                             |
|-------------------------------------------------------------------------|------------------------------------------------------|-----------------------------------------------------------------------------------|------------------------------------------------------|-------------------------------------------------------|
| FINANCIAL DOCUMENTS STRATEGIC PLAN CHECKBOOK UNCLAIMED PROPERTY PROCURE | MENT HOTEL/STR                                       |                                                                                   |                                                      | vsstest_afo_user git: dev-branch                      |
| Business Information                                                    |                                                      |                                                                                   |                                                      |                                                       |
| STEP ONE<br>BUSINESS<br>Provide busines information                     | STEP TWO<br>ADDRESS<br>Add Payment/Sales Address     | STEP THREE<br>NAUCS CODES<br>Adds NAUCS Codes                                     | STEP FOUR<br>COMMODITIES<br>Register for Commodities | STEP FIVE<br>VEBIY<br>Verify information for approval |
| Vendorman                                                               | BUSINESS INFORMATION                                 |                                                                                   |                                                      |                                                       |
| V00000963190                                                            | Business Structure *                                 | Select One                                                                        | T                                                    |                                                       |
| Account                                                                 | Legal/Company Name *                                 |                                                                                   |                                                      |                                                       |
| Home                                                                    | W9 First Name *                                      |                                                                                   |                                                      |                                                       |
| Contact/Password                                                        | W9 Middle Name                                       |                                                                                   |                                                      |                                                       |
| Vendor Info                                                             | W9 Last Name *                                       |                                                                                   |                                                      |                                                       |
| Reports                                                                 | Alias/DBA                                            |                                                                                   |                                                      |                                                       |
| Subscriptions                                                           | Taxpayer ID (EIN or SSN) *                           |                                                                                   |                                                      |                                                       |
|                                                                         | Upload W9                                            | Note - Please be sure that your W9 has been signed manually. We ca<br>Select file | nnot accept forms with electronic signatures.        |                                                       |
|                                                                         | SMALL AND MINORITY BUSINESS INFORMATION              |                                                                                   |                                                      |                                                       |
|                                                                         | Certified in Texas by another agency?                | Nc V                                                                              |                                                      |                                                       |
|                                                                         | Owner Gender                                         | Select One 🔻                                                                      |                                                      |                                                       |
|                                                                         | Owner Ethnicity                                      | Select One 🔻                                                                      |                                                      |                                                       |
|                                                                         | Owner Is                                             | Veteran                                                                           |                                                      |                                                       |
|                                                                         |                                                      | City of Austin Employee                                                           |                                                      |                                                       |
|                                                                         | SERVICE DISABLED VETERAN BUSINESS ENTERPRISE (SDVBE) |                                                                                   |                                                      |                                                       |
|                                                                         |                                                      | Elgible                                                                           |                                                      |                                                       |
|                                                                         |                                                      | Save Changes                                                                      |                                                      |                                                       |

#### W9 Requirements

- W9's must be manually signed and dated.
- Follow the chart on the next page to determine the name that goes in the appropriate box.
- We can only accept W9 forms that are revised (top left corner) beyond December 2011.

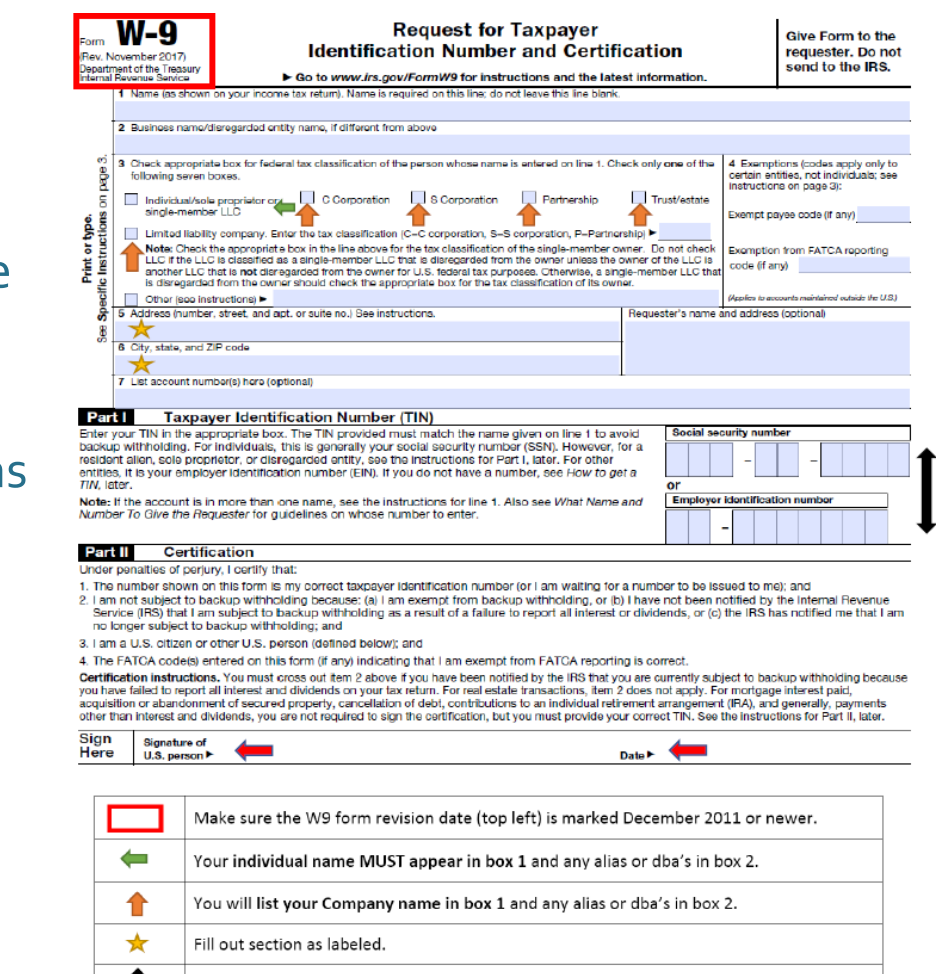

Select either your social or employer identification number, not both. Manually sign and date the W9. We cannot accept digital signatures.

#### W9 Name Requirements

| If your Business Structure or<br>Tax Classification is: | Line 1 of W-9<br>(Legal Name) | Line 2 of W-9<br>(Alias/DBA) | Line 3 of W-9<br>(Check the box next to)                        | Taxpayer Identification        |
|---------------------------------------------------------|-------------------------------|------------------------------|-----------------------------------------------------------------|--------------------------------|
| Individual                                              | Individual's Name             | Leave Blank                  | Individual/Sole Proprietor/Single-Member LLC                    | Social Security Number         |
| Sole Proprietor                                         | Individual's Name             | Business Name                | Individual/Sole Proprietor/Single-Member LLC                    | Social Security or Employer ID |
| Single-Member LLC                                       | Individual's Name             | Business Name                | Individual/Sole Proprietor/Single-Member LLC                    | Social Security or Employer ID |
| Limited Liability Company<br>(LLC)                      | Business Name                 | Alias/DBA/Other Names        | Limited Liability Company (LLC)                                 | Employer ID                    |
| C Corporation                                           | Business Name                 | Alias/DBA/Other Names        | C Corporation                                                   | Employer ID                    |
| S Corporation (S-Corp)                                  | Business Name                 | Alias/DBA/Other Names        | S Corporation                                                   | Employer ID                    |
| Partnership                                             | Business Name                 | Alias/DBA/Other Names        | Partnership                                                     | Employer ID                    |
| Non-Profit                                              | Non-Profit Name               | Alias/DBA/Other Names        | Other: "Nonprofit corporation exempt under IRS<br>Code Section" | Employer ID                    |
| Trust Estate                                            | Business Name                 | Alias/DBA/Other Names        | Trust Estate                                                    | Employer ID                    |

Don't leave Line 1 blank.

Vendors who list "non-Profit" in the other field must specify the tax code that qualifies them as a non-profit, i.e. 501(c)(3), 501(c)(6), etc.

#### Step Two - Addresses

Provide Sales and Payment addresses for the account.

- Sales Addresses used for orders and contract awards as well as solicitation notifications.
- Payment addresses used to process payments. Make sure these addresses match your invoices exactly.

| STEP TWO<br>ADDRESS<br>Add Payment/Sales Address                                                                                                    | STEP THREE STEP FOUR NAUCS CODES COMMODITIES Add NAICS Codes Register for Commodities |
|----------------------------------------------------------------------------------------------------|---------------------------------------------------------------------------------------|
| 9 EDIT ADDRESS                                                                                                    |                                                                                       |
| Sales Address will be awarded purchase orders or contracts and solicitation non<br>Payment Address must match your invoice exactly to prevent payment delays.<br>If both addresses are the same, please ensure both boxes are checked. If addres | tification.<br>                                                                       |
| Address Type                                                                                                    | Z Sales Address Z Payment Address                                                     |
| Full Contact Name +                                                                                                    | Kason Vendorman                                                                       |
| Email                                                                                                    | wendy.stucker@austintexas.gov                                                         |
| Street Address 1 *                                                                                                    | 8888 Flintstone Cove                                                                  |
| Street Address 2                                                                                                    |                                                                                       |
| City *                                                                                                    | Austin                                                                                |
| Country *                                                                                                    | United States of America                                                              |
| State *                                                                                                    | TX TX                                                                                 |
| County *                                                                                                    | Travis V                                                                              |
| Zip/Postal Code *                                                                                                    | 78734                                                                                 |
|                                                                                                    | * US phone and fax numbers require area code.                                         |
| Phone Number *                                                                                                    | 5555555555 Ext                                                                        |
| Alt, Phone Number                                                                                                    | Ext                                                                                   |
| Fax Number                                                                                                    | Ext                                                                                   |
| Alt. Fax Number                                                                                                    | Ext                                                                                   |
| Notification Preference                                                                                                    | Email                                                                                 |
|                                                                                                    | Cancel Save & Add Address Save & Continue                                             |

## Step Three – NAICS Codes

Provide at least one industry classification code. Use the search box to find codes that represent the goods/ services you provide. You can refer to you 1040 Schedule C Tax form.

Check the blue box next to the code to select. Click Save and Continue at the bottom of the screen.

|                                                                    |                                                                                                    |                                                                                                    |                                            |                                        | Vendorman                                |  |  |
|--------------------------------------------------------------------|----------------------------------------------------------------------------------------------------|----------------------------------------------------------------------------------------------------|--------------------------------------------|----------------------------------------|------------------------------------------|--|--|
| FINANCIAL DOCUMENTS STRATEGIC PLAN CHECKBOOK UNCLAIMED PROPERTY PR | ROCUREMENT HOTEL/STR                                                                                                    |                                                                                                    |                                            |                                        | vsstest_afo_user git: dev-branch         |  |  |
| NAICS Registration Search                                          |                                                                                                    |                                                                                                    |                                            |                                        |                                          |  |  |
| BUSNESS<br>Provide business information                            | ADI<br>Add Paymen                                                                                                    | ✔<br>DRESS<br>USales Address                                                                                                    | STEP THREE<br>NUCS CODES<br>Add NVCS Codes | COMMODITES<br>Register for Commodities | VERPY<br>Verify information for approval |  |  |
| Vendorman<br>v0000963190                                           | NACS Codes are 6-digit codes that are utilized by federal statistical agencies in classifying basinesses. Please search for the code that doesly matches the good or service you provide. Please search for bread terms, e.g., Arport or Reads or Construction. |                                                                                                    |                                            |                                        |                                          |  |  |
| Account<br>Home                                                    | NAICS Search                                                                                                    | NACE Search 🔶 Type a NACE description or code here and click the botton to the right.                                                                              |                                            |                                        |                                          |  |  |
| Contact/Password Vendor info                                       | LOCATION: SECTO                                                                                                    | LOGATION METTER & NAMERY                                                                                                    |                                            |                                        |                                          |  |  |
| ussness Addresses NACS Codes                                       |                                                                                                    | Code         Description           111421         Nursey and Tree Production           42393         Rower, Nursey Stock and Rovingr Supplies Merchant Wholesalers |                                            |                                        |                                          |  |  |
| Reports<br>Subscriptions                                           |                                                                                                    | 444220 Nursery, Garden Center, and Farr                                                                                                    | m Supply Stores                            |                                        | Since & Add More Codes Since & Continue  |  |  |

### Step Four – Commodity Codes

Provide at least one commodity code. Use the search box to find codes that represent the goods/ services you provide. Get creative with your searches to cast a wide net. You can also use the search tools available in the portal to search what commodities other vendors / competitors have registered with.

Check the blue box next to the code to select. Click Save and Continue at the bottom of the screen.

Commodity Information Search

| BUSINESS<br>Provide business information | Add Paym       | DDRESS ent/Sales Address                                |                          | NAICS CODES<br>Add NAICS Codes                  | COMMODITIES<br>Register for Commodities | VERIP/<br>Verify information for approval                                |
|------------------------------------------|----------------|---------------------------------------------------------|--------------------------|-------------------------------------------------|-----------------------------------------|--------------------------------------------------------------------------|
| Vendorman<br>V0000953190                 | Q COMMODIT     | Y SEARCH RESULTS                                        |                          |                                                 |                                         |                                                                          |
| Account                                  | Commodit       | y Search                                                |                          |                                                 |                                         | Lookup Commodity                                                         |
| Home                                     |                |                                                         |                          |                                                 |                                         |                                                                          |
| Contact/Password                         | Your search fo | or NURSERY returned 13 resul                            | ts. Still not seeing the | results you require? Use the drill down lookup. |                                         | Drilldown Commodity Lookup                                               |
| Vendor Info                              |                |                                                         |                          |                                                 |                                         |                                                                          |
| Business                                 | @ Commo        | dity Search Results                                     |                          |                                                 |                                         |                                                                          |
| Addresses                                |                | Code                                                    | Description              |                                                 |                                         |                                                                          |
| NAICS Codes                              |                | 41054                                                   | NURSERY EQ               | JIPMENT AND FURNITURE, INFANT                   |                                         |                                                                          |
| Commodities                              |                | 4105455                                                 | PARTS AND A              | CCESSORIES, NURSERY FURNITURE                   |                                         |                                                                          |
| Reports                                  |                | 4553 NURSERY SUPPLIES, INFANT MEASURING DEVICES, ETC. ( |                          |                                                 |                                         |                                                                          |
| Subscriptions                            | 2              | S9900 NURSERY STOCK EQUIPMENT, AND SUPPLIES             |                          |                                                 |                                         |                                                                          |
|                                          |                | 5953541                                                 | GROUND CO                | VERS, NURSERY                                   |                                         |                                                                          |
|                                          | <b>Z</b>       | 59540                                                   | NURSERY, GR              | EENHOUSE AND FLORAL SUPPLIES: LABELS, P         |                                         |                                                                          |
|                                          |                | 5954056                                                 | PLANTERS, FL             | ORAL, NURSERY, GREENHOUSE, ETC.                 |                                         |                                                                          |
|                                          | 2              | 59562                                                   | RECYCLED NU              | JRSERY EQUIPMENT AND ACCESSORIES                |                                         |                                                                          |
|                                          | <b>V</b>       | 81000                                                   | SPRAYING EQ              | UIPMENT (EXCEPT HOUSEHOLD, NURSERY PLAN         |                                         |                                                                          |
|                                          | <b>V</b>       | 94743                                                   | FOREST NURS              | SERY AND GATHERING SERVICES                     |                                         |                                                                          |
|                                          |                | 98140                                                   | GARDEN, GRE              | EENHOUSE, AND NURSERY EQUIPMENT RENTAL OR LEASE |                                         |                                                                          |
|                                          | <b>Z</b>       | 98562                                                   | PLANT (NURS              | ERY STOCK) LEASING SERVICES                     |                                         |                                                                          |
|                                          |                | 9856252                                                 | RENTAL SERV              | ICES, NURSERY STOCK                             |                                         |                                                                          |
|                                          |                |                                                         |                          |                                                 |                                         | Save Selected & Continue Searching Save Selected & Continue Registration |

#### Which commodity codes should I choose?

- Consider the goods and services you can provide or subcontract for.
- We use commodity codes to issue solicitations/notify you of bidding opportunities.
- Search by key term, good or service.

## Step Five – Verify & Submit

The final step is to verify the information you have provided and agree to the terms prior to submitting for review and approval. Remember to upload your W9 if you haven't done so.

The Vendor Registration team will review your account. If there are any errors you will be contacted. If not your account will be approved and you will be notified.

|                                              | ß                                                                                                    |                                                                                                    |                                                                                                    | Vendorman                                                                                                    |  |  |  |
|----------------------------------------------|----------------------------------------------------------------------------------------------------|----------------------------------------------------------------------------------------------------|----------------------------------------------------------------------------------------------------|----------------------------------------------------------------------------------------------------|--|--|--|
| FINANCIAL DOCUMENTS STRATEGIC PLAN CHECKBOOK | UNCLAIMED PROPERTY PROCUREMENT                                                                                      | HOTEL/STR                                                                                                    |                                                                                                    | vsstest_afo_user glt: dev-branch                                                                                |  |  |  |
| Account Summary                              |                                                                                                    |                                                                                                    |                                                                                                    |                                                                                                    |  |  |  |
| BUSINESS<br>Provide business information     | ADDRESS<br>Add Payment/Sales Address                                                                                | NAICS CODES<br>Add NAICS Codes                                                                                                    | COMMODITIES<br>Register for Commodities                                                                                             | VERIFY<br>Verify information for approval                                                                       |  |  |  |
| <b>Vendorman</b><br>v00000963190             | Memorandum of Agreem<br>By submitting this electronic vendor regis<br>this registration process; and (iii) enter in | IENT<br>stration, you certify and warrant that you are duly author<br>to this Agreement on behalf of the Vendor. By submitting                                                                                                    | ized, by the Vendor to: (i) register the Vendor; (ii) file, on beh<br>g this electronic vendor registration, you hereby agree on be | alf of the Vendor, all of the information requested in<br>half of the Vendor and for the benefit of each agency |  |  |  |
| Account                                      | and public body that:                                                                                               |                                                                                                    | *ha \/aada/a aada/aada/aada/aada/aada/aada                                                                                          | to accurate the table construction information complex                                                          |  |  |  |
| Home                                         | accurate and complete at all times.                                                                                 | he information provided by the Vendor through the Vendor                                                                                                    | In Connection registration and Vender Connection registration                                                                       | to ensure that the registration mormation remains                                                               |  |  |  |
| Contact/Password                             | complete and current. The Vendor<br>Vendor has provided through the V                                               | 2. The Vendor hereby warrants that the information provided by the Vendor through the Vendor Connection registration and Vendor Connection registration update functionality shall at all times be accurate, complete and current. The Vendor further warrants that each agency and public body shall be entitled at all times to rely conclusively on the currency, accuracy and completeness of the information the Vendor characteria control the current is a start of the information the Vendor characteria control the current is a start of the information the Vendor characteria control vendor conscillator and Vendor Conscillator control to the information the Vendor characteria control vendor conscillator control vendor conscillator control the intervention of the information the Vendor conscillator control vendor conscillator control vendor control vendor control vendor control vendor control vendor control vendor control vendor control vendor control vendor vendor vendor vendor vendor vendor vendor contr |                                                                                                    |                                                                                                    |  |  |  |
| Vendor Info                                  | by agency or public body personne                                                                                   | I through means other than the Vendor Connection regis                                                                                                    | stration and registration update functionality.                                                                                     |                                                                                                    |  |  |  |
| Business                                     | This Agreement shall remain in effect for<br>registration is cancelled, the Vendor shall                            | as long as the Vendor is registered as a Vendor Connection<br>remain bound to this Agreement in regard to completion                                                                                                    | on vendor. All rights are reserved to cancel the Vendor's reg<br>n of any contract, purchase order or other electronic procure      | istration at any time. In the event the Vendor's<br>ement transaction that was made or administered in          |  |  |  |
| Addresses                                    | whole or in part.                                                                                                   |                                                                                                    |                                                                                                    |                                                                                                    |  |  |  |
| NAICS Codes                                  |                                                                                                    | lagree                                                                                                    | e, submit registration.                                                                                                    |                                                                                                    |  |  |  |
| Commodities                                  |                                                                                                    |                                                                                                    |                                                                                                    | 15                                                                                                    |  |  |  |

# How to Register with the City of Austin

City of Austin – Financial Services Department

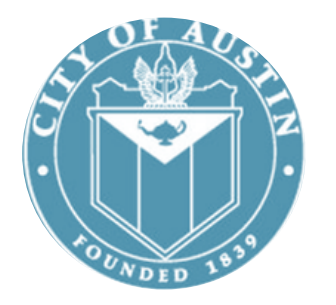

For vendor registration question please contact the Vendor Registration team:

Email: vendor@austintexas.gov

Phone: 512-974-2018